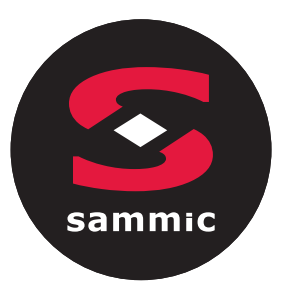

### SmartVide

Calibración de las sondas de temperatura Calibration of temperature probes Kalibrierung von Temperaturfühlern Étalonnage des sondes de température Calibrazione delle sonde di temperatura Calibração de sondas de temperatura Kalibracja sond temperaturowych

 $\overline{}$ 

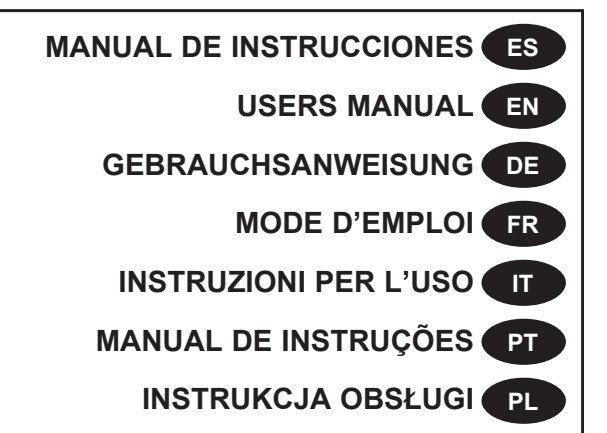

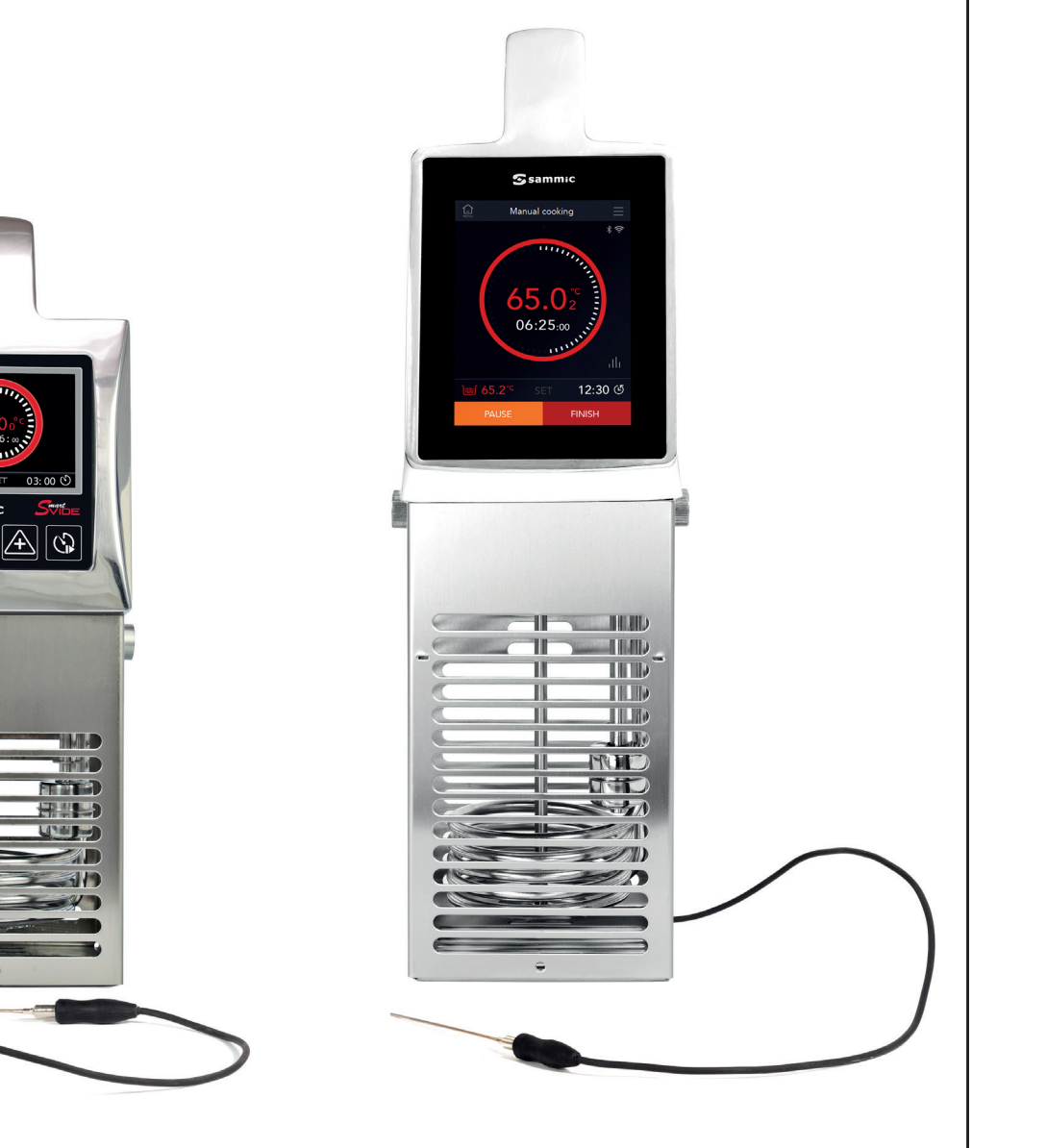

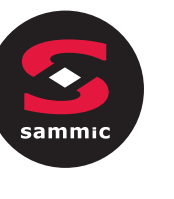

#### 1. Plan de calibración

| Periodicidad                                      | Tarea                                                   | Acciones                                                             |
|---------------------------------------------------|---------------------------------------------------------|----------------------------------------------------------------------|
| Según procedimien-<br>to del estableci-<br>miento | Calibración sonda<br>temperatura agua<br>SmartVide      | [► 3 Calibrar SmartVi-<br>de 5/7/9/X/XL y sonda<br>corazón en hielo] |
| Según procedimien-<br>to del estableci-<br>miento |                                                         | [► 3 Calibrar SmartVi-<br>de 5/7/9/X/XL y sonda<br>corazón en hielo] |
| Antes del primer<br>uso de la sonda de<br>corazón | Calibración sonda<br>temperatura cora-<br>zón SmartVide | [ ► 4 Calibrar sólo la<br>sonda de corazón en<br>hielo]              |
|                                                   |                                                         | [► 5 Calibración de la sonda de corazón con agua]                    |

#### 🛕 Advertencia

Riesgo de mediciones erróneas por el cúmulo de suciedad en la máquina y los conectores de la sonda de corazón

 Antes de empezar con la calibración asegúrese de limpiar la máquina y los conectores según el documento de mantenimiento y limpieza del SmartVide.

#### 🛕 Advertencia

Riesgo de intoxicación por falta de higiene de la sonda de corazón

 Desinfecte la sonda de corazón antes de cada uso y después de usarla con otro alimento.

#### 2. Descripción del modo calibración

#### Aviso

#### La calibración de las sondas se realizan sumergidas en agua o en hielo

1. Acceda a la pantalla de calibración.

- SmartVide 5/7/9: máquina apagada, manteniendo los botones – y +, encienda la máquina. [Fig. 1/izquierda]
- SmartVide X/XL: desde los ajustes generales de la máquina.
   [Fig. 1/derecha]

#### Fig. 1: Pantallas Calibración Sondas

A Sonda de agua

- A<sub>1</sub> Valor de lectura sonda de agua
- A<sub>2</sub> Valor de ajuste sonda de agua

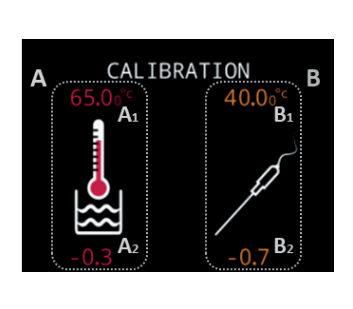

- B Sonda de corazón
- B<sub>1</sub> Valor de lectura sonda de corazón
- B, Valor de ajuste sonda de corazón

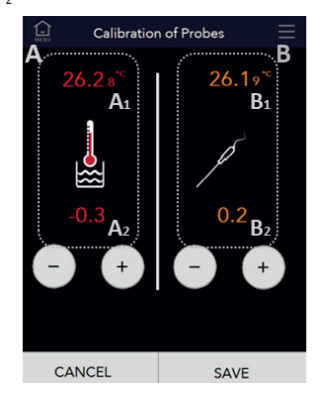

Espere un mínimo de 60 segundos hasta que se estabilice el valor de lectura

- 2. Modificación valores de calibración:
  - SmartVide 5/7/9: para ajustar el valor A<sub>2</sub> o B<sub>2</sub>, tiene que estar parpadeando. Botón SET si desea pasar de A, a B,
  - Ajuste el valor con los botones y +.
  - Pulse el botón SET o guardar si desea memorizar el nuevo valor.
- 3. Calibrar SmartVide 5/7/9/X/XL y sonda corazón en hielo
- Coloque la máquina en un recipiente de una altura mínima de 200mm.
- 2. Llene el recipiente con hielo picado.
- 3. Llene 2/3 del recipiente con agua.
- 4. Acceda a la pantalla de calibración.
- 5. Sonda corazón
  - Conecte la sonda de corazón a la máquina.
  - Coloque la sonda de corazón en el recipiente. Asegúrese que la sonda esté sumergida en el agua y que no toque los lados, el fondo del recipiente o la rejilla protectora.
- 6. Calibración del SmartVide: Espere un mínimo de 60 segundos hasta que se estabilice el valor de lectura A,
  - Si el valor de lectura A<sub>1</sub> es distinto a 0.0°C (32.0°F) con los botones – y + ajuste el valor A<sub>2</sub> hasta que el valor A<sub>1</sub> sea 0.0°C (32.0°F).
  - Pulse el botón SET o guardar si desea memorizar el nuevo valor de ajuste.

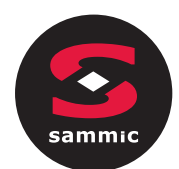

- Calibración de sonda corazón: Espere un mínimo de 60 segundos hasta que se estabilice el valor de lectura B,
  - Si el valor de lectura B<sub>1</sub> es distinto a 0.0°C (32.0°F) con los botones – y + ajuste el valor B<sub>2</sub> hasta que el valor B<sub>1</sub> sea 0.0°C (32.0°F).
  - Pulse el botón SET o guardar si desea memorizar el nuevo valor de ajuste.
- 8. Apague la máquina.

# 4. Calibrar sólo la sonda de corazón en hielo

- 1. Llene un vaso mediano con hielo picado
- 2. Llene 2/3 del vaso con agua y revuelva bien.
- **3.** Acceda a la pantalla de calibración.
- **4.** Conecte la sonda de corazón a la máquina.
- Coloque la sonda de corazón en el vaso de agua. Asegúrese que la sonda esté sumergida en el agua y que no toque los lados o el fondo del vaso.
- 6. Calibración de sonda corazón: Espere un mínimo de 60 segundos hasta que se estabilice el valor de lectura B<sub>1</sub>
  - Si el valor de lectura B<sub>1</sub> es distinto a 0.0°C (32.0°F) con los botones – y + ajuste el valor B<sub>2</sub> hasta que el valor B<sub>1</sub> sea 0.0°C (32.0°F).
  - Pulse el botón SET o guardar si desea memorizar el nuevo valor de ajuste.
- 7. Apague la máquina.

# 5. Calibración de la sonda de corazón con agua

#### Aviso

Asegúrese de que la sonda de agua del SmartVide esté calibrada.

- Coloque la máquina en un recipiente de una altura mínima de 200mm.
- 2. Llene el recipiente con agua..
- 3. Caliente agua a 50ºC con la máquina
- 4. Conecte la sonda de corazón a la máquina.
- Coloque la sonda de corazón en el recipiente de agua. Asegúrese que la sonda esté sumergida en el agua y que no toque los lados o el fondo del vaso.

- 6. Acceda a la pantalla de calibración.
- Espere un mínimo de 60 segundos y revuelva el agua ocasionalmente hasta que se estabilice el valor de lectura de la sonda de corazón.
- 8. Compare el valor de lectura de la sonda de agua del SmartVide con el de la sonda de corazón.
- 9. Siga los siguientes pasos sólo si desea ajustar la lectura de la sonda de corazón a la del agua.
  - Si el valor de lectura B1 es distinto a A1 con los botones y + ajuste el valor B2 hasta que el valor B1 sea igual a A1.
  - Pulse el botón SET o guardar si desea memorizar el nuevo valor de ajuste.
- **10.** Apague la máquina.

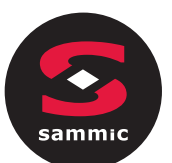

#### 1. Calibration plan

| Periodicity                                                 | Task                                                      | Actions                                                           |
|-------------------------------------------------------------|-----------------------------------------------------------|-------------------------------------------------------------------|
| In accordance with<br>the procedure of the<br>establishment | Calibration of the<br>SmartVide temper-<br>ature probe    | [► 3 CalibrateSmartVide<br>5/7/9/X/XL and needle<br>probe in ice] |
| In accordance with<br>the procedure of the<br>establishment |                                                           | [► 3 CalibrateSmartVide<br>5/7/9/X/XL and needle<br>probe in ice] |
| Before the first use of the needle probe                    | Calibration of<br>SmartVide temper-<br>ature needle probe | ► 4 Calibrate the needle probe in ice only]                       |
|                                                             |                                                           | ► 5 Calibration of the nee-<br>dle probe with water               |

#### A Warning

# Risk of erroneous measurements due to the accumulation of dirt in the machine and on the needle probe connectors

- Before starting the calibration, make sure the machine and connectors are clean in accordance with the maintenance document and the cleanliness of the SmartVide.

#### A Warning

### Risk of poisoning due to lack of hygiene of the needle probe

- Disinfect the needle probe before each use and before using it with another type of food.

#### 2. Description of the calibration mode

#### Notice

### The probes are calibrated submerged in water or ice.

- **1.** Access the calibration screen.
  - SmartVide 5/7/9: machine off, hold buttons and + to switch on the machine. [Fig. 1/left]
  - SmartVide X/XL: from the general settings of the machine. [Fig. 1/right]

#### Fig. 1. Probe Calibration Screens

- A Water probe
- A, Water probe reading value
- A<sub>2</sub> Water probe setting value

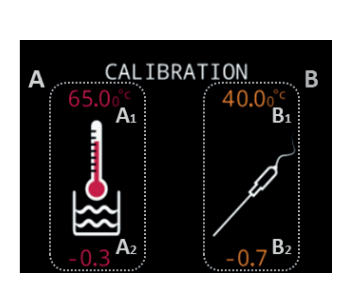

- B Needle probe
- B 1 Needle probe reading value
- B, Needle probe setting value

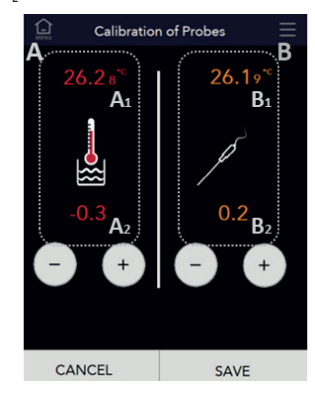

Wait for a minimum of 60 seconds until the reading value is established

- 2. Calibration modification values:
  - SmartVide 5/7/9: To set the A<sub>2</sub> or B<sub>2</sub> value, it must be flashing. SET Button if you want to switch from A<sub>2</sub> to B<sub>2</sub>
  - Adjust the value with the and + buttons.
  - Press the SET button or save if you want to store the new value.
- 3. Calibrate SmartVide 5/7/9/X/XL and needle probe in ice
- **1.** Place the machine in a container at a minimum height of 200 mm.
- 2. Fill the container with crushed ice.
- **3.** Fill 2/3 of the container with water.
- 4. Access the calibration screen.
- 5. Needle probe
  - Connect the needle probe to the machine.
  - Place the needle probe in the container. Ensure that the probe is submerged in the water and does not touch the sides, the bottom of the container or the protective grill.
- Calibration of the SmartVide: Wait for a minimum of 60 seconds until the A<sub>1</sub> reading value is established.
  - If the A<sub>1</sub> reading value is other than 0.0°C (32.0°F), using buttons y + adjust the A<sub>2</sub> value until the A<sub>1</sub> value is 0.0°C (32.0°F).
  - Press the SET button or save if you want to store the new set value.

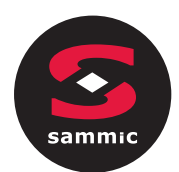

- Calibration of the needle probe: Wait for a minimum of 60 seconds until the B<sub>1</sub> reading value is established.
  - If the B<sub>1</sub> reading value is other than 0.0°C (32.0°F), using buttons y + adjust the B<sub>2</sub> value until the B<sub>1</sub> value is 0.0°C (32.0°F).
  - Press the SET button or save if you want to store the new set value.
- 8. Turn off the machine.

#### 4. Calibrate the needle probe in ice only

- 1. Fill a medium-size glass with crushed ice
- 2. Fill 2/3 of the glass with water and stir well.
- 3. Access the calibration screen.
- 4. Connect the needle probe to the machine.
- 5. Place the needle probe in the glass of water. Ensure that the probe is submerged in the water and does not touch the sides or the bottom of the glass.
- 6. Calibration of the needle probe: Wait for a minimum of 60 seconds until the B<sub>1</sub> reading value is established.
  - If the B<sub>1</sub> reading value is other than 0.0°C (32.0°F), using buttons y + adjust the B<sub>2</sub> value until the B<sub>1</sub> value is 0.0°C (32.0°F).
- Press the SET button or save if you want to store the new set value.
- **7.** Turn off the machine.

## 5. Calibration of the needle probe with water

#### Notice

Ensure that the SmartVide water probe is calibrated.

- Place the machine in a container at a minimum height of 200 mm.
- 2. Fill the container with water.
- 3. Heat the water to 50°C with the machine
- 4. Connect the needle probe to the machine.
- Place the needle probe in the container of water. Ensure that the probe is submerged in the water and does not touch the sides or the bottom of the glass.

- 6. Access the calibration screen.
- Wait for a minimum of 60 seconds and stir the water occasionally until the reading value of the needle probe is established.
- **8.** Compare the value of the SmartVide water probe reading with that of the needle probe.
- **9.** Follow the following steps only if you want to adjust the needle probe reading to that of the water.
  - If the B1 reading value is different to the A1 reading, using buttons – y + adjust the B2 value until the B1 value is equal to A1.
  - Press the SET button or save if you want to store the new set value.
- **10.** Turn off the machine.

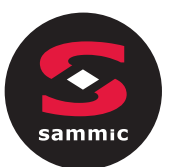

#### 1. Kalibrierungsplan

| Häufigkeit                                          | Aufgabe                                               | Aktionen/Tätigkeiten                                                                                             |
|-----------------------------------------------------|-------------------------------------------------------|----------------------------------------------------------------------------------------------------|
| Gemäß dem Verfah-<br>ren der Einrichtung            | Kalibrierung Was-<br>sertemperaturfühler<br>SmartVide | [► 3 SmartVide 5/7/9/X/<br>XL und Kernfühler in Eis<br>kalibrieren]                                              |
| Gemäß dem Verfah-<br>ren der Einrichtung            |                                                       | ► 3 SmartVide 5/7/9/X/<br>XL und Kernfühler in Eis                                                               |
| Vor der ersten Ver-<br>wendung des Kern-<br>fühlers | Kalibrierung Kern-<br>temperaturfühler<br>SmartVide   | kalibrieren]<br>[► 4 Nur Kernfühler in<br>Eis kalibrieren]<br>[► 5 Kalibrierung des Kern-<br>fühlere mit Wasser] |

#### 🛕 Warnung

#### Bei angesammeltem Schmutz am Gerät und an den Anschlüssen des Kerntemperaturfühlers besteht die Gefahr von Fehlmessungen

 Bevor Sie mit der Kalibrierung beginnen, müssen Sie das Gerät und die Anschlüsse gemäß der SmartVide Wartungsund Reinigungsanleitung reinigen.

#### 🛕 Warnung

### Vergiftungsgefahr durch unzureichende Hygiene des Kernfühlers

– Kernfühler vor jedem Gebrauch und nach der Verwendung mit anderen Lebensmitteln desinfizieren.

#### 2. Beschreibung der Kalibrierung

#### Hinweis

#### Die Kalibrierung der Fühler erfolgt mit den Fühlern unter Wasser oder Eis

- **1.** Kalibrierungsbildschirm aufrufen.
  - SmartVide 5/7/9: bei ausgeschaltetem Gerät die Tasten und + gedrückt halten und Gerät einschalten. [Abb. 1/links]
  - SmartVide X/XL: über die allgemeinen Einstellungen des Geräts. [Abb. 1/rechts]

#### Abb. 1:Bildschirme Kalibrierung Fühler

- A Wasserfühler
- A, Ablesewert Wasserfühler
- A<sub>2</sub> Einstellwert Wasserfühler

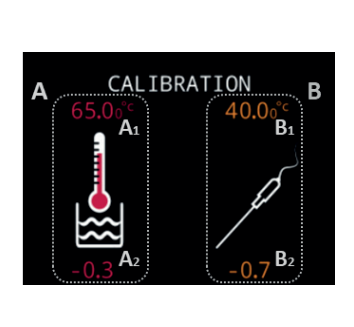

- B Kernfühler
- B<sub>1</sub> Ablesewert Kernfühler
- B, Einstellwert Kernfühler

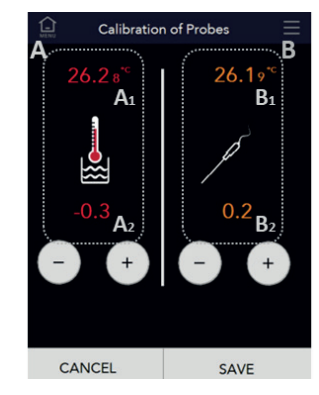

Warten Sie mindestens 60 Sekunden, bis sich der Ablesewert stabilisiert hat

- 2. Änderung Kalibrierwerte:
  - SmartVide 5/7/9: Um den A<sub>2</sub>- oder B<sub>2</sub>-Wert einzustellen, muss dieser blinken. SET-Taste, wenn Sie von A<sub>2</sub> zu B<sub>2</sub> wechseln möchten.
  - Wert mit den Tasten und + einstellen.
  - SET-Taste drücken oder speichern, wenn Sie den neuen Wert speichern möchten.
- 3. SmartVide 5/7/9/X/XL und Kernfühler in Eis kalibrieren
- 1. Gerät in einen mindestens 200 mm hohen Behälter stellen.
- 2. Behälter mit zerstoßenem Eis füllen.
- 3. 2/3 des Behälters mit Wasser füllen.
- 4. Kalibrierungsbildschirm aufrufen.
- 5. Kernfühler
  - Kernfühler an das Gerät anschließen.
  - Kernfühler in den Behälter stecken. Stellen Sie sicher, dass der Fühler in das Wasser eingetaucht ist und nicht die Wände oder den Boden des Behälters oder das Schutzgitter berührt.
- Kalibrierung des SmartVide: Warten Sie mindestens 60 Sekunden, bis sich der Ablesewert A, stabilisiert hat
  - Wenn der Ablesewert A<sub>1</sub> nicht gleich 0,0°C (32,0°F) ist, stellen Sie den A<sub>2</sub>-Wert mit den Tasten – und + ein, bis der A<sub>1</sub>-Wert gleich 0,0°C (32,0°F) ist.
  - SET-Taste drücken oder speichern, wenn Sie den neuen Einstellwert speichern möchten.

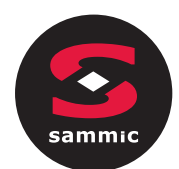

- **7.** Kalibrierung des Kernfühlers: Warten Sie mindestens 60 Sekunden, bis sich der Ablesewert A, stabilisiert hat
  - Wenn der Ablesewert B<sub>1</sub> nicht gleich 0,0°C (32,0°F) ist, stellen Sie den B<sub>2</sub>-Wert mit den Tasten – und + ein, bis der B<sub>1</sub>-Wert gleich 0,0°C (32,0°F) ist.
  - SET-Taste drücken oder speichern, wenn Sie den neuen Einstellwert speichern möchten.
- 8. Gerät ausschalten.

#### 4. Nur Kernfühler in Eis kalibrieren

- 1. Ein mittelgroßes Glas mit zerstoßenem Eis füllen
- 2. 2/3 des Glases mit Wasser füllen und gut umrühren.
- 3. Kalibrierungsbildschirm aufrufen.
- 4. Kernfühler an das Gerät anschließen.
- Kernfühler in das Glas Wasser stecken. Stellen Sie sicher, dass der Fühler in das Wasser eingetaucht ist und nicht die Wände oder den Boden des Glases berührt.
- 6. Kalibrierung des Kernfühlers: Warten Sie mindestens 60 Sekunden, bis sich der Ablesewert A, stabilisiert hat
  - Wenn der Ablesewert B<sub>1</sub> nicht gleich 0,0°C (32,0°F) ist, stellen Sie den B<sub>2</sub>-Wert mit den Tasten – und + ein, bis der B<sub>1</sub>-Wert gleich 0,0°C (32,0°F) ist.
- SET-Taste drücken oder speichern, wenn Sie den neuen Einstellwert speichern möchten.
- 7. Gerät ausschalten.

#### 5. Kalibrierung des Kernfühlers mit Wasser

#### Hinweis

Stellen Sie sicher, dass der Wasserfühler des SmartVide kalibriert ist.

- Gerät in einen mindestens 200 mm hohen Behälter stellen.
- 2. Behälter mit Wasser füllen.
- 3. Wasser mit dem Gerät auf 50°C erhitzen.
- 4. Kernfühler an das Gerät anschließen.
- Kernfühler in den Behälter mit Wasser stecken. Stellen Sie sicher, dass der Fühler in das Wasser eingetaucht ist und nicht die Wände oder den Boden des Glases berührt.

- 6. Kalibrierungsbildschirm aufrufen.
- Warten Sie mindestens 60 Sekunden und r
  ühren Sie das Wasser gelegentlich um, bis sich der Ablesewert des Kernf
  ühlers stabilisiert.
- 8. Vergleichen Sie den Ablesewert des Wasserfühlers des SmartVide mit dem des Kernfühlers.
- **9.** Führen Sie die folgenden Schritte nur aus, wenn Sie den Ablesewert des Kernfühlers an den des Wassers anpassen möchten.
  - Wenn der Ablesewert B1 von A1 abweicht, stellen Sie den B2-Wert mit den Tasten – und + ein, bis der B1-Wert gleich A1 ist.
  - SET-Taste drücken oder speichern, wenn Sie den neuen Einstellwert speichern möchten.
- 10. Gerät ausschalten.

#### FR Mode d'emploi

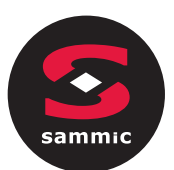

#### 1. Plan d'étalonnage

| Périodicité                            | Opération                                         | Actions                                                                                |
|----------------------------------------|---------------------------------------------------|----------------------------------------------------------------------------------------|
| Selon procédure de<br>l'établissement  | Étalonnage sonde<br>température eau<br>SmartVide  | ► 3 Étalonner SmartVide<br>5/7/9/X/XL et sonde<br>de température à cœur<br>dans glace] |
| Selon procédure de<br>l'établissement  |                                                   | ► 3 Étalonner SmartVide<br>5/7/9/X/XL et sonde                                         |
| Avant la première<br>utilisation de la | ,                                                 | de temperature à cœur<br>dans glace]                                                   |
| sonde de tempéra-<br>ture à cœur       | Etalonnage sonde<br>température cœur<br>SmartVide | 4 Étalonner uniquement<br>sonde de température à<br>cœur dans glace]                   |
|                                        |                                                   | ▶ 5 Étalonnage de la sonde de température à cœur avec eau]                             |

#### Fig. 1 : Écrans Étalonnage Sondes

- A Sonde d'eau
- A, Valeur de lecture sonde d'eau
- A<sub>2</sub> Valeur de réglage sonde d'eau

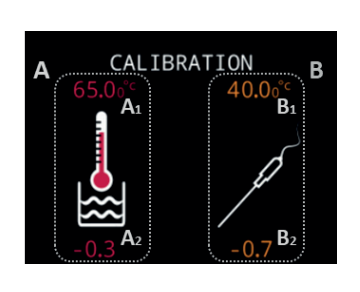

B Sonde de température à cœur

B<sub>1</sub> Valeur de lecture sonde de température à cœur

B<sub>2</sub> Valeur de réglage sonde de température à cœur

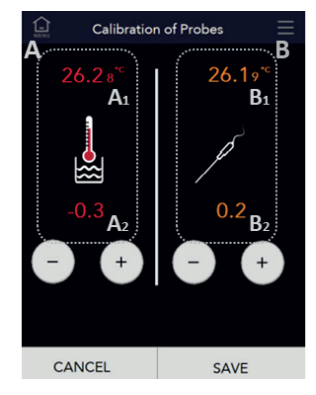

Attendre au moins 60 secondes pour que la valeur lue se stabilise.

- 2. Modification des valeurs d'étalonnage :
  - SmartVide 5/7/9 : pour régler la valeur A<sub>2</sub> ou B<sub>2</sub>, elle doit être en train de clignoter. Bouton SET pour passer de A<sub>2</sub> à B<sub>2</sub>
  - Ajuster la valeur avec les boutons et +.
  - Appuyer sur le bouton SET ou sauvegarder pour mémoriser la nouvelle valeur.

# 3. Étalonner SmartVide 5/7/9/X/XL et sonde de température à cœur dans la glace

- 1. Placer la machine dans un récipient d'une hauteur minimale de 200 mm.
- 2. Remplir le récipient de glace pilée.
- 3. Remplir le récipient aux 2/3 avec de l'eau.
- 4. Accéder à l'écran d'étalonnage.
- 5. Sonde de température à cœur
  - Connecter la sonde de température à cœur à la machine.
  - Placer la sonde de température à cœur dans le récipient.
     S'assurer que la sonde est immergée dans l'eau et qu'elle ne touche pas les côtés, le fond du récipient ou la grille de protection.
- **6.** Étalonnage du SmartVide : Attendre au moins 60 secondes pour que la valeur de lecture A, se stabilise.
  - Si la valeur de lecture A<sub>1</sub> est différente de 0,0°C (32,0°F), utiliser les boutons - et + pour régler la valeur A<sup>2</sup> jusqu'à ce que la valeur A<sub>1</sub> soit de 0,0°C (32,0°F).
  - Appuyer sur le bouton SET ou sauvegarder pour mémoriser la nouvelle valeur de réglage.

#### Avertissement

Risque de mesures erronées en raison de l'accumulation de saleté dans la machine et sur les connecteurs de la sonde de température à cœur

- Avant de commencer l'étalonnage, nettoyer la machine et les connecteurs conformément au document d'entretien et de nettoyage du SmartVide.

#### 🛕 Avertissement

Risque d'intoxication dû à une hygiène insuffisante de la sonde de température à cœur.

- Désinfecter la sonde de température à cœur avant chaque utilisation et après utilisation avec d'autres aliments.

#### 2. Description du mode étalonnage

#### Avis

L'étalonnage des sondes est effectué en les immergeant dans l'eau ou la glace.

- 1. Accéder à l'écran d'étalonnage.
  - SmartVide 5/7/9 : machine éteinte, maintenir les boutons et + enfoncés, allumer la machine. [Fig. 1/gauche].
  - SmartVide X/XL : à partir des réglages généraux de la machine. [Fig. 1/droite]

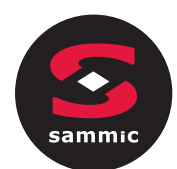

- Étalonnage de la sonde de température à cœur : Attendre au moins 60 secondes pour que la valeur de lecture B<sub>1</sub> se stabilise.
  - Si la valeur de lecture B<sub>1</sub> est différente de 0,0°C (32,0°F), utiliser les boutons - et + pour régler la valeur B<sub>2</sub> jusqu'à ce que la valeur B<sub>1</sub> soit de 0,0°C (32,0°F).
  - Appuyer sur le bouton SET ou sauvegarder pour mémoriser la nouvelle valeur de réglage.
- 8. Éteindre la machine.

# 4. Étalonner uniquement la sonde de température à cœur dans la glace

- 1. Remplir un verre de taille moyenne de glace pilée
- 2. Remplir le verre aux 2/3 d'eau et bien mélanger.
- 3. Accéder à l'écran d'étalonnage.
- 4. Connecter la sonde de température à cœur à la machine.
- Placer la sonde de température à cœur dans le verre d'eau S'assurer que la sonde est immergée dans l'eau et qu'elle ne touche pas les parois ou le fond du verre.
- 6. Étalonnage de la sonde de température à cœur : Attendre au moins 60 secondes pour que la valeur de lecture B<sub>1</sub> se stabilise.
  - Si la valeur de lecture B<sub>1</sub> est différente de 0,0°C (32,0°F), utiliser les boutons - et + pour régler la valeur B<sub>2</sub> jusqu'à ce que la valeur B<sub>1</sub> soit de 0,0°C (32,0°F).
  - Appuyer sur le bouton SET ou sauvegarder pour mémoriser la nouvelle valeur de réglage.
- 7. Éteindre la machine.

#### 5. Étalonnage de la sonde de température à cœur avec eau

#### **Avis**

S'assurer que la sonde à eau SmartVide est étalonnée.

- Placer la machine dans un récipient d'une hauteur minimale de 200 mm.
- 2. Remplir le récipient d'eau.
- 3. Chauffer l'eau à 50ºC avec la machine.
- Connecter la sonde de température à cœur à la machine.
- Placer la sonde dans le récipient d'eau. S'assurer que la sonde est immergée dans l'eau et qu'elle ne touche pas les parois ou le fond du verre.

- 6. Accéder à l'écran d'étalonnage.
- Attendre au moins 60 secondes et remuer l'eau de temps à temps jusqu'à ce que la valeur de lecture de la sonde de température à cœur se stabilise.
- 8. Comparer la valeur de la sonde à eau du SmartVide à celle de la sonde de température à cœur.
- Suivre les étapes ci-dessous uniquement pour ajuster la lecture de la sonde de température à cœur à celle de la sonde à eau.
  - Si la valeur du lecture B<sub>1</sub> est différente de A<sub>1</sub>, utiliser les boutons - et + pour ajuster la valeur B<sub>2</sub> jusqu'à ce que la valeur B<sub>1</sub> soit égale à A<sub>1</sub>.
  - Appuyer sur le bouton SET ou sauvegarder pour mémoriser la nouvelle valeur de réglage.
- **10.** Éteindre la machine.

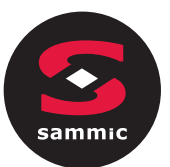

#### 1. Piano di calibrazione

| Periodicità                                         | Compito                                                                  | Azioni                                                                   |
|-----------------------------------------------------|--------------------------------------------------------------------------|--------------------------------------------------------------------------|
| Secondo la<br>procedura dello<br>stabilimento       | Calibrazione<br>della sonda di<br>temperatura<br>dell'acqua<br>SmartVide | [► 3 Calibrare SmartVide<br>5/7/9/X/XL e sonda al<br>cuore nel ghiaccio] |
| Secondo la<br>procedura dello<br>stabilimento       |                                                                          | [► 3 CalibrareSmartVide<br>5/7/9/X/XL e sonda al<br>cuore nel ghiaccio]  |
| Prima del primo<br>utilizzo della sonda<br>al cuore | Calibrazione sonda<br>di temperatura al<br>cuore SmartVide               | [ ► 4 Calibraresolo la<br>sonda al cuore nel<br>ghiaccio]                |
|                                                     |                                                                          | [► 5 Calibrazione della<br>sonda al cuore con acqua]                     |

#### Fig. 1: Schermate calibrazione sonde

A sonda di acqua

A<sub>1</sub> Valore di lettura sonda di acqua

A<sub>2</sub> Valore impostato di sonda di acqua

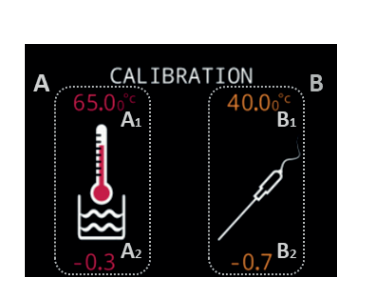

- B Sonda al cuore
- B<sub>1</sub> Valore di lettura sonda al cuore
- B, Valore impostato di sonda al cuore

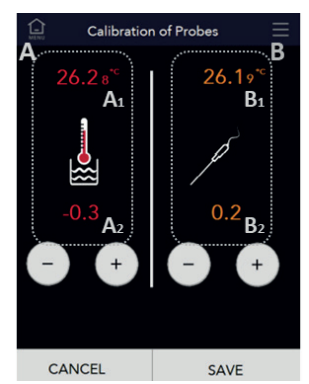

🛕 Avviso

Rischio di misure errate a causa dell'accumulo di sporcizia nella macchina e nei connettori della sonda al cuore

- Prima di iniziare la calibrazione, assicurarsi di pulire la macchina e i connettori secondo il documento di manutenzione e pulizia del SmartVide.

#### 🛕 Avviso

### Rischio di intossicazione dovuto alla scarsa igiene della sonda al cuore

- Disinfettare la sonda al cuore prima di ogni uso e dopo averla usata con altri alimenti.

#### 2. Descrizione del modo di calibrazione

#### **Avviso**

#### La calibrazione delle sonde viene effettuata immergendole nell'acqua o nel ghiaccio

- 1. Accedere alla schermata di calibrazione.
  - SmartVide 5/7/9: macchina spenta, tenere premuti i pulsanti e +, accendere la macchina. [Fig. 1/sinistra]
  - SmartVide X/XL: dalle impostazioni generali della macchina.
     [Fig. 1/destra]

Attendere almeno 60 secondi fino a quando il valore di lettura non si sia stabilizzato

- 2. Modificazione dei valori di calibrazione:
  - SmartVide 5/7/9: per regolare il valore A<sub>2</sub> o B<sub>2</sub>, deve lampeggiare. Pulsante SET se si desidera passare da A<sub>2</sub> a B<sub>2</sub>
  - Regolare il valore con i pulsanti e +.
  - Premere il pulsante SET o salvare se si desidera memorizzare il nuovo valore.

## 3. Calibrazione di SmartVide 5/7/9/X/XL e sonda al cuore nel ghiaccio

- 1. Posizionare la macchina in un contenitore con un'altezza minima di 200 mm.
- 2. Riempire il contenitore con ghiaccio tritato.
- **3.** Riempire il contenitore per 2/3 con acqua.
- 4. Accedere alla schermata di calibrazione.
- 5. Sonda al cuore
  - Collegare la sonda al cuore alla macchina.
  - Posizionare la sonda al cuore nel contenitore. Assicurarsi che la sonda sia immersa nell'acqua e che non tocchi i lati, il fondo del contenitore o la griglia di protezione.
- Calibrazione del SmartVide: Attendere almeno 60 secondi fino a quando il valore di lettura A, non si sia stabilizzato
  - Se il valore di lettura A<sub>1</sub> è diverso da 0,0 °C (32,0 °F) con i pulsanti – e + regolare il valore A<sub>2</sub> fino a quando il valore A<sub>1</sub>non sia pari a 0,0 °C (32,0 °F).
  - Premere il pulsante SET o salvare se si desidera memorizzare il nuovo valore impostato.

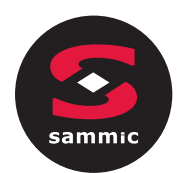

- **7.** Calibrazione della sonda al cuore: Attendere almeno 60 secondi fino a quando il valore di lettura B, non si sia stabilizzato
  - Se il valore di lettura B<sub>1</sub> è diverso da 0,0 °C (32,0 °F) con i pulsanti – e + regolare il valore B<sub>2</sub> fino a quando il valore B<sub>2</sub>non sia pari a 0.0 °C (32.0 °F).
  - Premere il pulsante SET o salvare se si desidera memorizzare il nuovo valore impostato.
- 8. Spegnere la macchina.

### 4. Calibrare solo la sonda al cuore nel ghiaccio

- 1. Riempire un contenitore medio con ghiaccio tritato
- 2. Riempire il contenitore per 2/3 con acqua e mescolare bene.
- 3. Accedere alla schermata di calibrazione.
- 4. Collegare la sonda al cuore alla macchina.
- Posizionare la sonda al cuore nel contenitore di acqua. Assicurarsi che la sonda sia immersa nell'acqua e che non tocchi i lati o il fondo del contenitore.
- Calibrazione della sonda al cuore: Attendere almeno 60 secondi fino a quando il valore di lettura B, non si sia stabilizzato
  - Se il valore di lettura B<sub>1</sub> è diverso da 0,0 °C (32,0 °F) con i pulsanti – e + regolare il valore B<sub>2</sub> fino a quando il valore B<sub>1</sub>non sia pari a 0.0 °C (32.0 °F).
  - Premere il pulsante SET o salvare se si desidera memorizzare il nuovo valore impostato.
- 7. Spegnere la macchina.

## 5. Calibrazione della sonda al cuore con acqua

#### Avviso

Assicurarsi che la sonda dell'acqua SmartVide sia calibrata.

- 1. Posizionare la macchina in un contenitore con un'altezza minima di 200 mm.
- 2. Riempire il contenitore con ghiaccio.
- 3. Riscaldare acqua a 50 °C con la macchina
- 4. Collegare la sonda al cuore alla macchina.
- Posizionare la sonda al cuore nel contenitore di acqua. Assicurarsi che la sonda sia immersa nell'acqua e che non tocchi i lati o il fondo del contenitore.

- 6. Accedere alla schermata di calibrazione.
- Attendere almeno 60 secondi e mescolare l'acqua ogni tanto fino a quando il valore di lettura della sonda al cuore non si sia stabilizzato.
- 8. Confrontare il valore della lettura della sonda di acqua del SmartVide con quello della sonda al cuore.
- 9. Seguire i passaggi seguenti solo se si desidera regolare la lettura della sonda al cuore a quella dell'acqua.
  - Se il valore di lettura B1 è diverso da A1 con i pulsanti e + regolare il valore B2 fino a quando il valore B1 non sia pari a A1.
  - Premere il pulsante SET o salvare se si desidera memorizzare il nuovo valore impostato.

10. Spegnere la macchina.

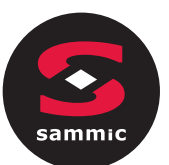

#### 1. Plano de calibração

| Periodicidade                                               | Tarefa                                                        | Ações                                                                     |
|-------------------------------------------------------------|---------------------------------------------------------------|---------------------------------------------------------------------------|
| De acordo com o<br>procedimento do<br>estabelecimento       | Calibração<br>da sonda de<br>temperatura de<br>água SmartVide | [► 3 Calibrar SmartVide<br>5/7/9/X/XL e sensor de<br>temperatura em gelo] |
| De acordo com o<br>procedimento do<br>estabelecimento       |                                                               | [► 3 Calibrar SmartVide<br>5/7/9/X/XL e sensor de<br>temperatura em gelo] |
| Antes da primeira<br>utilização do sensor<br>de temperatura | Calibração<br>do sensor de<br>temperatura<br>SmartVide        | [► 4 Calibrar apenas o<br>sensor de temperatura<br>em gelo]               |
|                                                             |                                                               | ► 5 Calibração do sensor<br>de temperatura com águal                      |

#### Advertência

Risco de medições incorretas devido à acumulação de sujidade na máquina e nos conectores do sensor de temperatura

 Antes de iniciar a calibração, é necessário limpar a máquina e os conectores de acordo com o documento de manutenção e limpeza do SmartVide.

#### Advertência

### Risco de intoxicação devido à falta de limpeza do sensor de temperatura

 Desinfete o sensor de temperatura antes de cada utilização e após a utilização com outros alimentos.

#### 2. Descrição do modo de calibração

#### Aviso

#### A calibração das sondas/sensores é efetuada mergulhando-os em água ou gelo

- 1. Aceda ao ecrã de calibração.
  - SmartVide 5/7/9: máquina desligada, mantendo os botões

     e + premidos, ligar a máquina. [Fig. 1/esquerda]
  - SmartVide X/XL: a partir das configurações gerais da máquina. [Fig. 1/direita]

- Fig. 1: Ecrãs de calibração das sondas/sensores
- A Sonda de água
- A, Valor de leitura da sonda de água
- A, Valor de ajuste da sonda de água

CALIBRATION

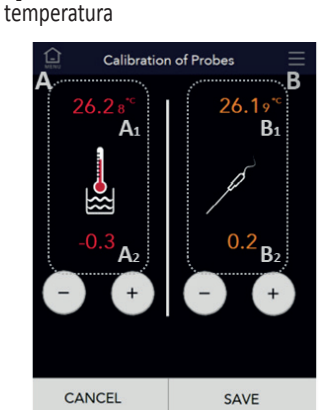

B Sensor de temperatura

temperatura

B<sub>1</sub> Valor de leitura do sensor de

B<sub>2</sub> Valor de ajuste do sensor de

Aguarde, no mínimo, 60 segundos para que o valor de leitura estabilize

B1

- 2. Modificação dos valores de calibração:
  - SmartVide 5/7/9: para configurar o valor A<sub>2</sub> ou B<sub>2</sub>, tem de estar a piscar. Botão SET se quiser mudar de A<sub>2</sub> para B<sub>2</sub>
  - Configure o valor com os botões e +.
  - Prima o botão SET ou guarde se quiser memorizar o novo valor.
- 3. Calibrar SmartVide 5/7/9/X/XL e sensor de temperatura em gelo
- Coloque a máquina num recipiente com uma altura mínima de 200 mm.
- 2. Encha o recipiente com gelo picado.
- 3. Encha 2/3 do recipiente com água.
- 4. Aceda ao ecrã de calibração.
- 5. Sensor de temperatura
  - Ligue o sensor de temperatura à máquina.
  - Coloque o sensor de temperatura no recipiente. Certifiquese de que o sensor está submerso na água e não toca nos lados, no fundo do recipiente ou na grelha protetora.
- 6. Calibração do SmartVide: Aguarde, no mínimo, 60 segundos para que o valor da leitura A, estabilize
  - Se o valor da leitura A<sub>1</sub> for diferente de 0,0°C (32,0°F) com os botões – e + ajuste o valor A<sub>2</sub> até que o valor A<sub>1</sub> seja 0m0°C (32,0°F).
  - Prima o botão SET ou guarde se quiser memorizar o novo valor de configuração.

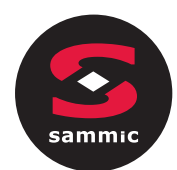

- Calibração do sensor de temperatura: Aguarde, no mínimo, 60 segundos para que o valor da leitura B<sub>1</sub>estabilize
  - Se o valor da leitura B<sub>1</sub> for diferente de 0,0 °C (32,0 °F), com os botões - e + ajuste o valor B<sub>2</sub> até que o valor B<sub>1</sub> seja de 0,0 °C (32,0 °F).
  - Prima o botão SET ou guarde se quiser memorizar o novo valor de configuração.
- 8. Desligue a máquina.

### 4. Calibrar apenas o sensor de temperatura em gelo

- 1. Encha um copo médio com gelo picado
- 2. Encha 2/3 do copo com água e mexa bem.
- **3.** Aceda ao ecrã de calibração.
- 4. Ligue o sensor de temperatura à máquina.
- Coloque o sensor de temperatura no copo de água. Certifique-se de que o sensor está submerso na água e não toca nos lados ou no fundo do copo.
- Calibração do sensor de temperatura: Aguarde, no mínimo, 60 segundos para que o valor da leitura B<sub>1</sub>estabilize
  - Se o valor da leitura B<sub>1</sub> for diferente de 0,0 °C (32,0 °F), com os botões - e + ajuste o valor B<sub>2</sub> até que o valor B<sub>1</sub> seja de 0,0 °C (32,0 °F).
  - Prima o botão SET ou guarde se quiser memorizar o novo valor de configuração.
- 7. Desligue a máquina.

# 5. Calibração do sensor de temperatura com água

#### Aviso

Certifique-se de que a sonda de água SmartVide está calibrada.

- Coloque a máquina num recipiente com uma altura mínima de 200 mm.
- 2. Encha o recipiente com água.
- 3. Aqueça água a 50 ºC com a máquina
- 4. Ligue o sensor de temperatura à máquina.
- Coloque o sensor de temperatura no recipiente de água. Certifique-se de que o sensor está submerso na água e não toca nos lados ou no fundo do copo.

- 6. Aceda ao ecrã de calibração.
- Aguarde, no mínimo, 60 segundos e agite a água ocasionalmente até que o valor da leitura do sensor de temperatura estabilize.
- Compare o valor da leitura da sonda de água do SmartVide com o do sensor de temperatura.
- 9. Siga os passos abaixo apenas se quiser ajustar a leitura do sensor de temperatura à da água.
  - Se o valor da leitura B1 for diferente de A1, com os botões e + ajuste o valor B2 até que o valor B1 seja igual a A1.
  - Prima o botão SET ou guarde se quiser memorizar o novo valor de configuração.
- 10. Desligue a máquina.

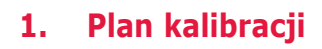

| Częstotliwość                               | Zadanie                                              | Działania                                                                                                    |
|---------------------------------------------|------------------------------------------------------|----------------------------------------------------------------------------------------------------|
| Zgodnie z procedurą<br>ustanowienia         | Kalibracja sondy<br>temperatury<br>SmartVide         | [► 3 Kalibracjasondy<br>SmartVide 5/7/9/X/XL<br>i sondy igłowej w lodzie]                                                |
| Zgodnie z procedurą<br>ustanowienia         |                                                      | [ ► 3 Kalibracjasondy<br>SmartVide 5/7/9/X/XL                                                                            |
| Przed pierwszym<br>użyciem sondy<br>igłowej | Kalibracja igłowej<br>sondy temperatury<br>SmartVide | i sondy igłowej w lodzie]<br>[► 4 Kalibracja sondy<br>igłowej tylko w lodzie]<br>[► 5 Kalibracjasondy<br>igłowej z woda] |

#### Wykrzyknik-trjkt Ostrzeżenie

Ryzyko błędnych pomiarów z powodu nagromadzenia się zanieczyszczeń w urządzeniu i na złączach sondy igłowej

 Przed rozpoczęciem kalibracji należy upewnić się, że urządzenie i złącza są czyste zgodnie z dokumentem dotyczącym konserwacji i czystości sondy SmartVide.

#### Wykrzyknik-trjk o Ostrzeżenie

Ryzyko zatrucia z powodu braku higieny w odniesieniu do sondy igłowej

 Zdezynfekować sondę igłową przed każdym użyciem oraz przed użyciem jej z innym rodzajem żywności.

#### 2. Opis trybu kalibracji

#### Uwaga

Sondy kalibruje się po zanurzeniu w wodzie lub lodzie.

- 1. Uzyskaj dostęp do ekranu kalibracji.
  - SmartVide 5/7/9: urządzenie wyłączone, przytrzymaj przyciski – i +, aby włączyć urządzenie. [Rys. 1/z lewej]
  - SmartVide X/XL: z ustawień ogólnych urządzenia.
     [Rys. 1/Z/z prawej]

#### Rys. 1 Ekrany kalibracji sondy

A Sonda w wodzie

A<sub>1</sub> Wartość odczytu dla sondy w wodzie

A<sub>2</sub> Wartość nastawy dla sondy w wodzie

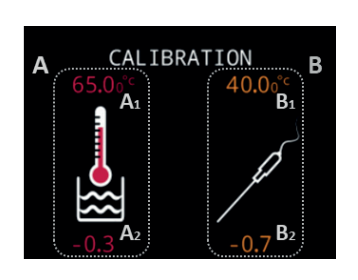

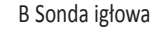

- B<sub>1</sub> Wartość odczytu dla sondy igłowej
- B, Wartość nastawy dla sondy igłowej

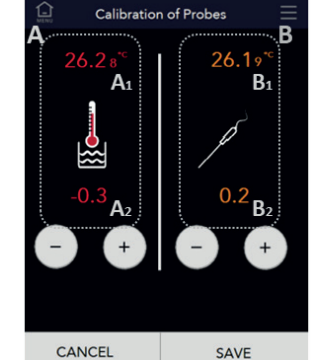

Odczekaj co najmniej 60 sekund, aż wartość odczytu ustabilizuje się.

- 2. Wartości modyfikacji kalibracji:
  - SmartVide 5/7/9: Aby ustawić wartość A<sub>2</sub> lub B<sub>2</sub>, jej pole musi migać. Naciśnij przycisk SET, aby przełączyć z A<sub>2</sub> na B<sub>2</sub>.
  - Ustaw wartość przyciskiem i +.
  - Naciśnij przycisk SET lub zapisz, jeśli chcesz zapisać nową wartość.
- 3. Kalibracja sondy SmartVide 5/7/9/X/XL i sondy igłowej w lodzie
- Umieść urządzenie w pojemniku na wysokości co najmniej 200 mm.
- 2. Napełnij pojemnik skruszonym lodem.
- 3. Napełnij 2/3 pojemnika wodą.
- 4. Uzyskaj dostęp do ekranu kalibracji.
- 5. Sonda igłowa
  - Podłącz sondę igłową do gniazdka w urządzeniu.
  - Umieść sondę igłową w pojemniku. Upewnij się, że sonda jest zanurzona w wodzie i nie dotyka boków, dna pojemnika ani kratki ochronnej.
- Kalibracja sondy SmartVide: Odczekaj co najmniej 60 sekund, aż wartość odczytu A, ustabilizuje się.
  - Jeśli wartość odczytu A<sub>1</sub> jest inna niż 0,0°C(32,0°F), za pomocą przycisków – y + zmieniaj wartość A<sub>2</sub>, aż wartość A<sub>1</sub> będzie równa 0,0°C (32,0°F).
  - Naciśnij przycisk SET lub zapisz, jeśli chcesz zapisać nową ustawioną wartość.

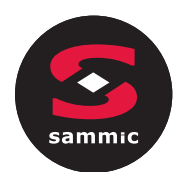

- Kalibracja sondy igłowej: Odczekaj co najmniej 60 sekund, aż wartość odczytu B, ustabilizuje się.
  - Jeśli wartość odczytu B<sub>1</sub> jest inna niż 0,0°C (32,0°F), za pomocą przycisków – y + zmieniaj wartość B<sub>2</sub>, aż wartość B<sub>1</sub> będzie równa 0,0°C (32,0°F).
  - Naciśnij przycisk SET lub zapisz, jeśli chcesz zapisać nową ustawioną wartość.
- 8. Wyłącz urządzenie.

# 4. Kalibracja sondy igłowej tylko w lodzie

- 1. Napełnij szklankę średniej wielkości skruszonym lodem.
- 2. Napełnij 2/3 szklanki wodą i wymieszaj wszystko dobrze.
- 3. Uzyskaj dostęp do ekranu kalibracji.
- 4. Podłącz sondę igłową do gniazdka w urządzeniu.
- Umieść sondę igłową w szklance wody. Upewnij się, że sonda jest zanurzona w wodzie i nie dotyka boków ani dna szklanki.
- 6. Kalibracja sondy igłowej: Odczekaj co najmniej 60 sekund, aż wartość odczytu B, ustabilizuje się.
  - Jeśli wartość odczytu B<sub>1</sub> jest inna niż 0,0°C (32,0°F), za pomocą przycisków – y + zmieniaj wartość B<sub>2</sub>, aż wartość B<sub>1</sub> będzie równa 0,0°C (32,0°F).
  - Naciśnij przycisk SET lub zapisz, jeśli chcesz zapisać nową ustawioną wartość.
- 7. Wyłącz urządzenie.

#### 5. Kalibracja sondy igłowej w wodzie

#### Uwaga

Upewnij się, że sonda wodna SmartVide jest skalibrowana.

- Umieść urządzenie w pojemniku na wysokości co najmniej 200 mm.
- 2. Napełnij pojemnik wodą.
- 3. Podgrzej wodę w urządzeniu do temperatury 50°C.
- 4. Podłącz sondę igłową do gniazdka w urządzeniu.
- Umieść sondę igłową w pojemniku z wodą. Upewnij się, że sonda jest zanurzona w wodzie i nie dotyka boków ani dna szklanki.

- 6. Uzyskaj dostęp do ekranu kalibracji.
- Odczekaj co najmniej 60 sekund i mieszaj wodę od czasu do czasu, aż wartość odczytu sondy igłowej ustabilizuje się.
- Porównaj wartość odczytu sondy wodnej SmartVide z odczytem sondy igłowej.
- Wykonaj poniższe kroki tylko wtedy, gdy chcesz dostosować odczyt sondy igłowej do odczytu sondy wodnej.
  - Jeśli wartość odczytu B1 jest inna niż wartość odczytu A1, za pomocą przycisków – i + zmieniaj wartość B2, aż wartość B1 będzie równa A1.
  - Naciśnij przycisk SET lub zapisz, jeśli chcesz zapisać nową ustawioną wartość.

**10.** Wyłącz urządzenie.

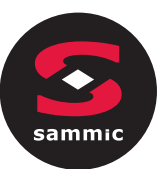

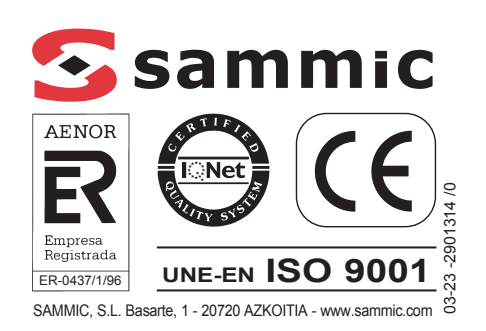

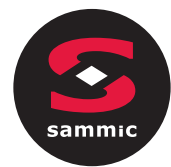

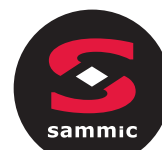

- 7. معايرة المجس الإبري: انتظر لمدة 60 ثانية على الأقل حتى يتم تحديد قيمة قراءة B<sub>1</sub>.
  - إذا كانت قيمة قراءة B<sub>1</sub> بخلاف 0.0° م (32.0° ف)، فباستخدام الزرين – و + اضبط قيمة B<sub>2</sub> إلى أن تصبح قيمة B<sub>1</sub> هي 0.0° م (32.0° ف).
    - اضغط على الزر SET (ضبط) أو حفظ إذا كنت تريد تخزين القيمة الجديدة المضبوطة.
      - أوقف تشغيل الآلة.

#### معايرة المجس الإبرى فى الثلج فقط

- املأ كوبًا متوسط الحجم بالثلج المجروش
  - املأ ثلثي الكوب بالماء وحركه جيدًا.
    - ادخل إلى شاشة المعايرة.
    - وصل المجس الإبري بالألة.
- ضع المجس الإبري في كوب الماء. تأكد من أن المجس مغمور في الماء و لا يلمس الجوانب أو قاع الكوب.
- معايرة المجس الإبري: انتظر لمدة 60 ثانية على الأقل حتى يتم تحديد قيمة قراءة B<sub>1</sub>.
- إذا كانت قيمة قراءة B<sub>1</sub> بخلاف 0.0° م (32.0° ف)، فباستخدام الزرين – و + اضبط قيمة B<sub>2</sub> إلى أن تصبح قيمة B<sub>1</sub> هي 0.0° م (32.0° ف).
  - اضغط على الزر SET (ضبط) أو حفظ إذا كنت تريد تخزين القيمة الجديدة المضبوطة.
    - أوقف تشغيل الألة.

#### 5. معايرة المجس الإبري بالماء

#### ملاحظة

#### تأكد من معايرة مجس الماء في SmartVide

- ضع الألة في حاوية بارتفاع لا يقل عن 200 مم.
  - 2. املأ الحاوية بالماء.
  - 3. قم بتسخين الماء إلى 50°م بالألة
    - وصل المجس الإبري بالألة.
- ضع المجس الإبري في حاوية الماء. تأكد من أن المجس مغمور في الماء و لا يلمس الجوانب أو قاع الكوب.

- ادخل إلى شاشة المعايرة.
- 7. انتظر لمدة 60 ثانية على الأقل وحرك الماء من حين لآخر حتى يتم تحديد قيمة قراءة المجس الإبري.
  - 8. قارن قيمة قراءة مجس الماء في SmartVide مع قيمة المجس الإبري.
- اتبع الخطوات التالية فقط إذا كنت تريد ضبط قراءة المجس الإبري على قراءة الماء.
  - إذا كانت قيمة القراءة B1 مختلفة عن قراءة A1، فباستخدام الزرين – و + اضبط قيمة B2 إلى أن تكون قيمة B1 تساوي A1.
  - اضغط على الزر SET (ضبط) أو حفظ إذا كنت تريد تخزين القيمة الجديدة المضبوطة.
    - 10. أوقف تشغيل الألة.

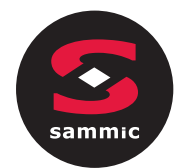

#### 1. خطة المعايرة

| الدورية                         | المهمة                                          | الإجراءات                                                       |
|---------------------------------|-------------------------------------------------|-----------------------------------------------------------------|
| وفقًا لإجراءات<br>المؤسسة       | معايرة مجس درجة<br>حرارة SmartVide              | [ ▲ 3 معايرة SmartVide<br>5/7/9/X/XL والمجس الإبري<br>في التلج] |
| وفقًا لإجراءات<br>المؤسسة       |                                                 | SmartVide معايرة 3 ► ] 5/7/9/X/XL                               |
| قبل أول استخدام<br>للمجس الإبري | معايرة المجس<br>الإبري لدرجة حرارة<br>SmartVide | في التلج]<br>[ ◀ 4 معايرة المجس الإبري<br>في الثلج فقط]         |
|                                 |                                                 | [ ► 5 معايرة المجس الإبري<br>بالماء]                            |

#### 🛕 تحذير

خطر حدوث قياسات خاطئة بسبب تراكم الأوساخ في الآلة وعلى موصلات المجس الإبري

- قبل بدء المعايرة، تأكد من نظافة الآلة والموصلات وفقًا لمستند الصيانة ونظافة SmartVide.

#### 🛕 تحذير

خطر حدوث تسمم بسبب عدم النظافة الصحية للمجس الإبري

- قم بتطهير المجس الإبري قبل كل استخدام وقبل استخدامه مع نوع آخر من الطعام.

الشكل 1 شاشات معايرة المجس

- A مجس الماء
- A قيمة قراءة مجس الماء
- A قيمة ضبط مجس الماء

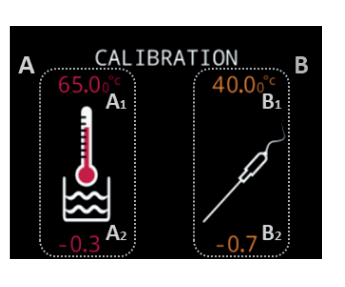

B المجس الإبري B<sub>1</sub> قيمة قراءة المجس الإبري B<sub>3</sub> قيمة ضبط المجس الإبري

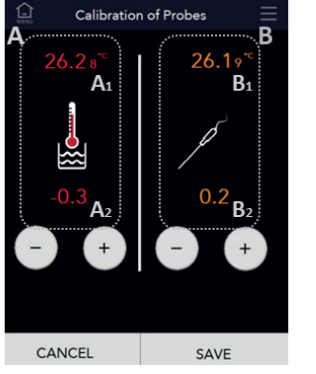

انتظر لمدة 60 ثانية على الأقل حتى يتم تحديد قيمة القراءة

- ٤. قيم تعديل المعايرة:
- SmartVide 5/7/9: لضبط قيمة A<sub>2</sub> أو B<sub>2</sub>، يجب أن تومض. الزر SET (ضبط) إذا كنت تريد التبديل من A<sub>2</sub> إلى B<sub>2</sub>
  - اضبط القيمة باستخدام الزرين و+.
  - اضغط على الزر SET (ضبط) أو حفظ إذا كنت تريد تخزين القيمة الجديدة.

#### 2. وصف وضع المعايرة

#### ملاحظة

#### يتم معايرة المجسات مغمورة في الماء أو الثلج.

ادخل إلى شاشة المعايرة.

- SmartVide 5/7/9: والألة قيد إيقاف تشغيل، اضغط مع الاستمرار على الزرين – و + لتشغيل الجهاز. [الشكل 1/يسار]
  - SmartVide X/XL : من الإعدادات العامة للآلة.
     [الشكل 1/يمين]

# معايرة SmartVide 5/7/9/X/XL والمجس الإبري في الثلج

- ضع الآلة في حاوية بارتفاع لا يقل عن 200 مم.
  - املأ الحاوية بالثلج المجروش.
    - املأ ثلثي الحاوية بالماء.
    - ادخل إلى شاشة المعايرة.
      - 5. المجس الإبري
  - وصل المجس الإبري بالألة.
- ضع المجس الإبري في الحاوية. تأكد من أن المجس مغمور في الماء ولا يلمس الجوانب، أو قاع الحاوية أو الشبكة الواقية.
- معايرة SmartVide: انتظر لمدة 60 ثانية على الأقل حتى يتم تحديد قيمة قراءة <sub>1</sub>A.
- إذا كانت قيمة قراءة A<sub>1</sub> بخلاف 0.0° م (32.0° ف)، فباستخدام الزرين – و + اضبط قيمة A<sub>2</sub> إلى أن تصبح قيمة A<sub>1</sub> هي 0.0° م (32.0° ف).
  - اضغط على الزر SET (ضبط) أو حفظ إذا كنت تريد تخزين القيمة الجديدة المضبوطة.

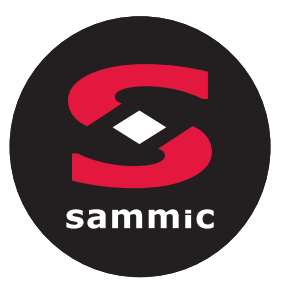

### SmartVide

### ةرارحلا ةجرد تاسجم ةرياعم

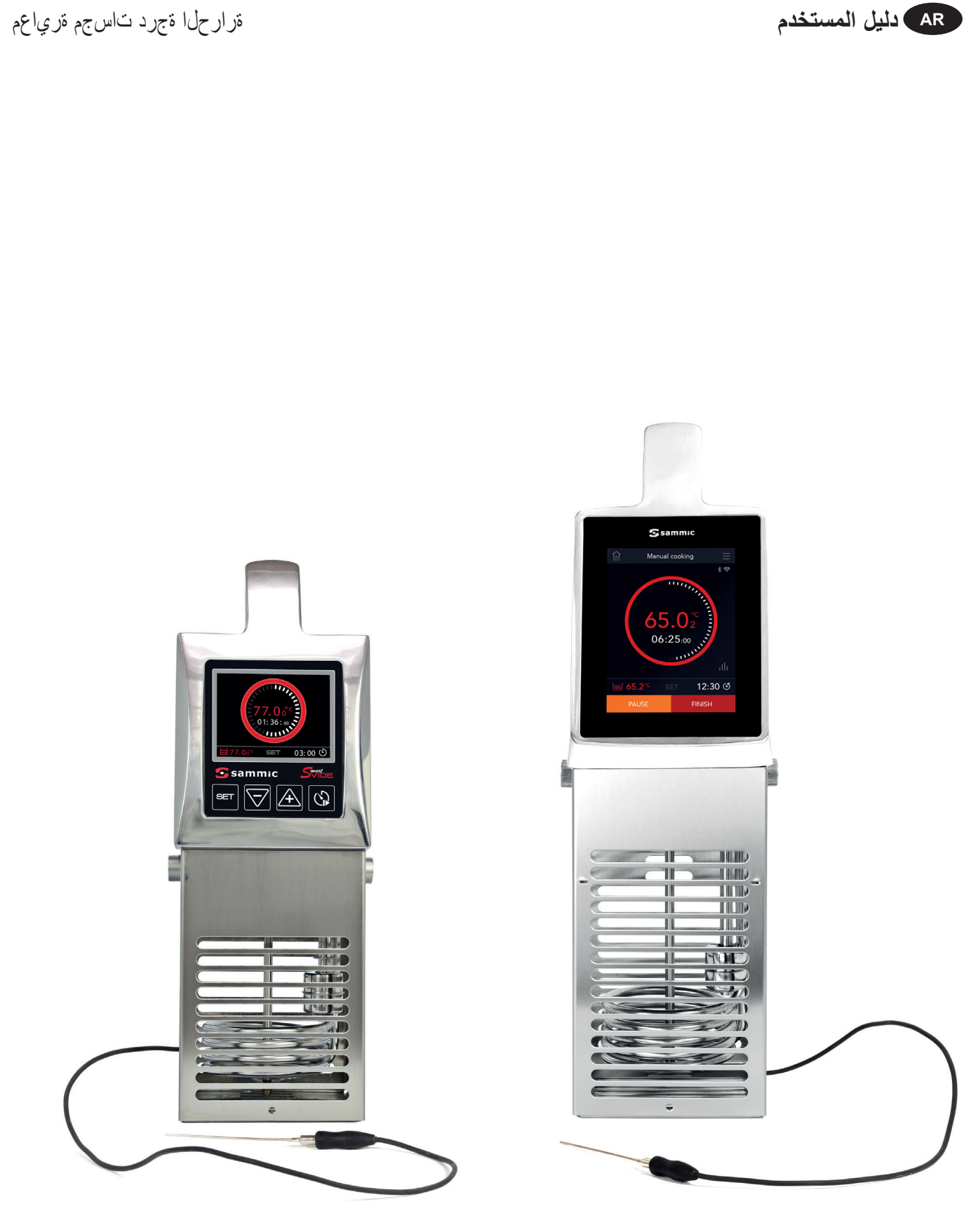

03-23 -2901314 /0